## **CMG**Connect

## **Online Training Instructions**

## **End-User Instructions**

## Self-Register

- Please access all training at <u>www.CMGconnect.org</u>, or from a link on your diocesan webpage. These screen prints are samples only—these will help during your account set-up and accessing the training.
- Create an account by completing all of the information in the next several screens. If you have done training in the past, you already have an account. Please login with your previous username and password. If you cannot remember your username and password, please click the FAQ or the Support tab for additional information.

| CMG<br>CONNECT Albany FAQ Support                                                                                                    |                              |                      | Sign In       |
|----------------------------------------------------------------------------------------------------|------------------------------|----------------------|---------------|
|                                                                                                    | (CARACTER )                  | And and a second     |               |
|                                                                                                    | Account Personal Affiliation |                      | < Prev Next > |
| 5.00                                                                                                    | * First name                 | * Last name          |               |
| To begin the training process, please create a username and password in the box on the right side of this screen. If you have an account in the in2vate system, please note that your username and password will work for this site. Therefore, please press "Sign In" in the top right corner of this screen. You will | * Username                   |                      |               |
| be prompted for your username and password to sign in.                                                                                                    | * Password                   | * Password confirmat | ion           |
|                                                                                                    | Next Step >                  |                      |               |
|                                                                                                    |                              |                      |               |
|                                                                                                    |                              |                      |               |
|                                                                                                    |                              |                      |               |
|                                                                                                    |                              |                      |               |

3. You will be asked to provide your address.

| CMG<br>Albany FAQ Support                         |                     |             | Sign In       |
|---------------------------------------------------|---------------------|-------------|---------------|
| Please provide your address and demographic data. | Account Personal    | Affiliation | < Prev Next > |
|                                                   | * Address 1         | Address 2   |               |
|                                                   | * City              | * State     | * Zipcode     |
|                                                   | * Phone             |             |               |
|                                                   | < Previous Next Ste | 2p >        |               |

4. You will be asked to provide your primary parish.

| CMG Albany FAQ Support                                                                                                    |                                                  |     |
|----------------------------------------------------------------------------------------------------|--------------------------------------------------|-----|
|                                                                                                    | JERRAN H                                         |     |
| Please provide your parish or school. If you volunteer at more than one                                                                                    | Account Personal Affiliation <                   |     |
| location, you will be given an opportunity to select additional locations.<br>You will also need to select how you participate with your parish or school. | * Select Site                                    |     |
| Please select all the labels or job duties that apply to your service to the<br>Church.                                                                    | Select an option 🗸                               |     |
|                                                                                                    | * I participate as a/an (select all that apply): |     |
|                                                                                                    | Clergy/Religious                                 |     |
|                                                                                                    | Employee                                         |     |
|                                                                                                    | Parish Administrator                             |     |
|                                                                                                    |                                                  |     |
|                                                                                                    | < Previous Register My account                   |     |
|                                                                                                    |                                                  | LL/ |

5. Next you will select how you participate within your parish or school. Please select <u>all</u> the job descriptions that are applicable to how you work or volunteer at your location. This allows the platform to automatically assign training that your Arch/Diocese requires you take.

6. Once you have completed the registration process, you will see your required curriculums. Click to start.

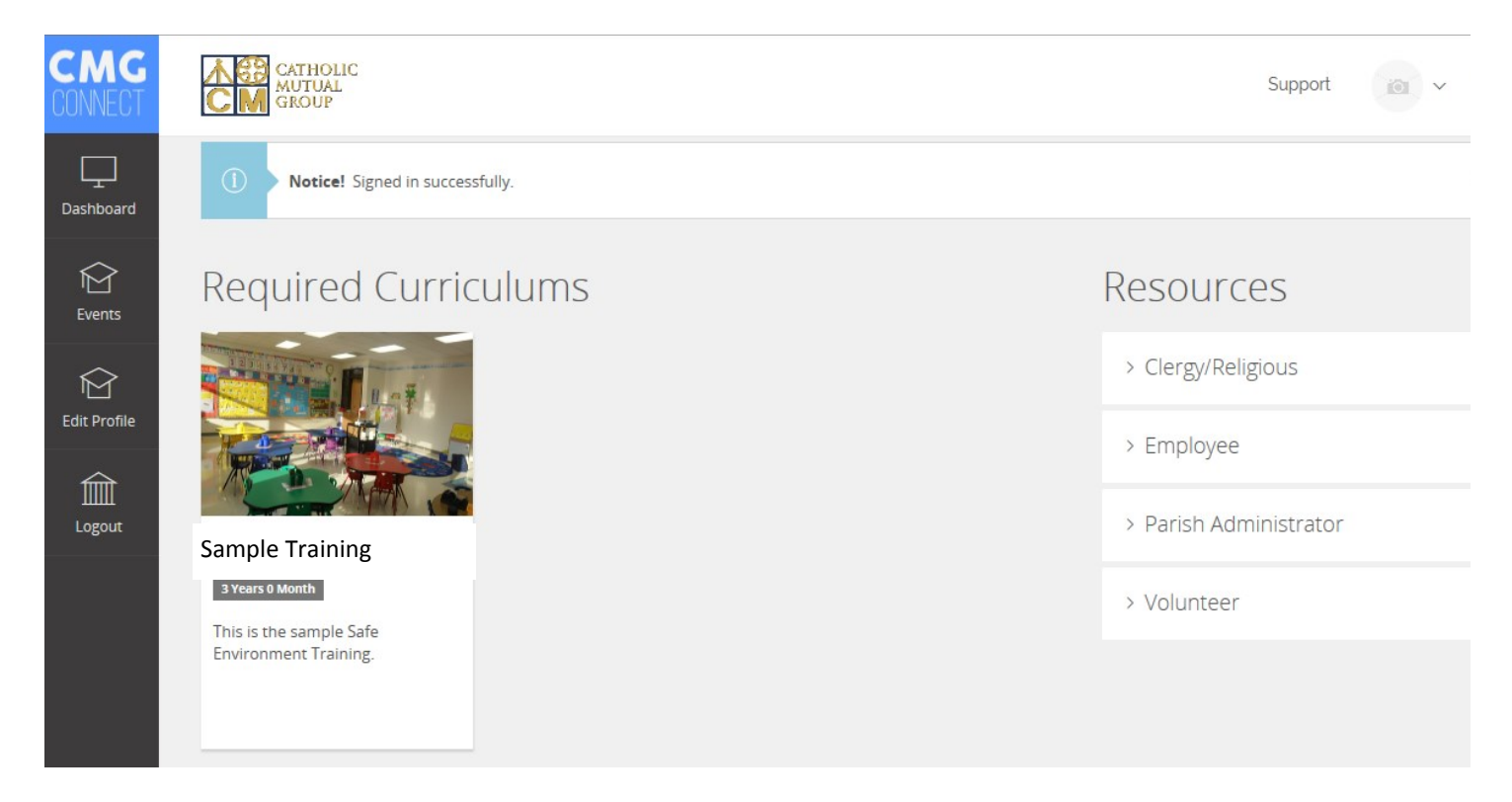

7. You must complete all sections within your required curriculum. Although it is not required, once you are finished, you can print a certificate. Your parish coordinator will also have access to check your compliance online.

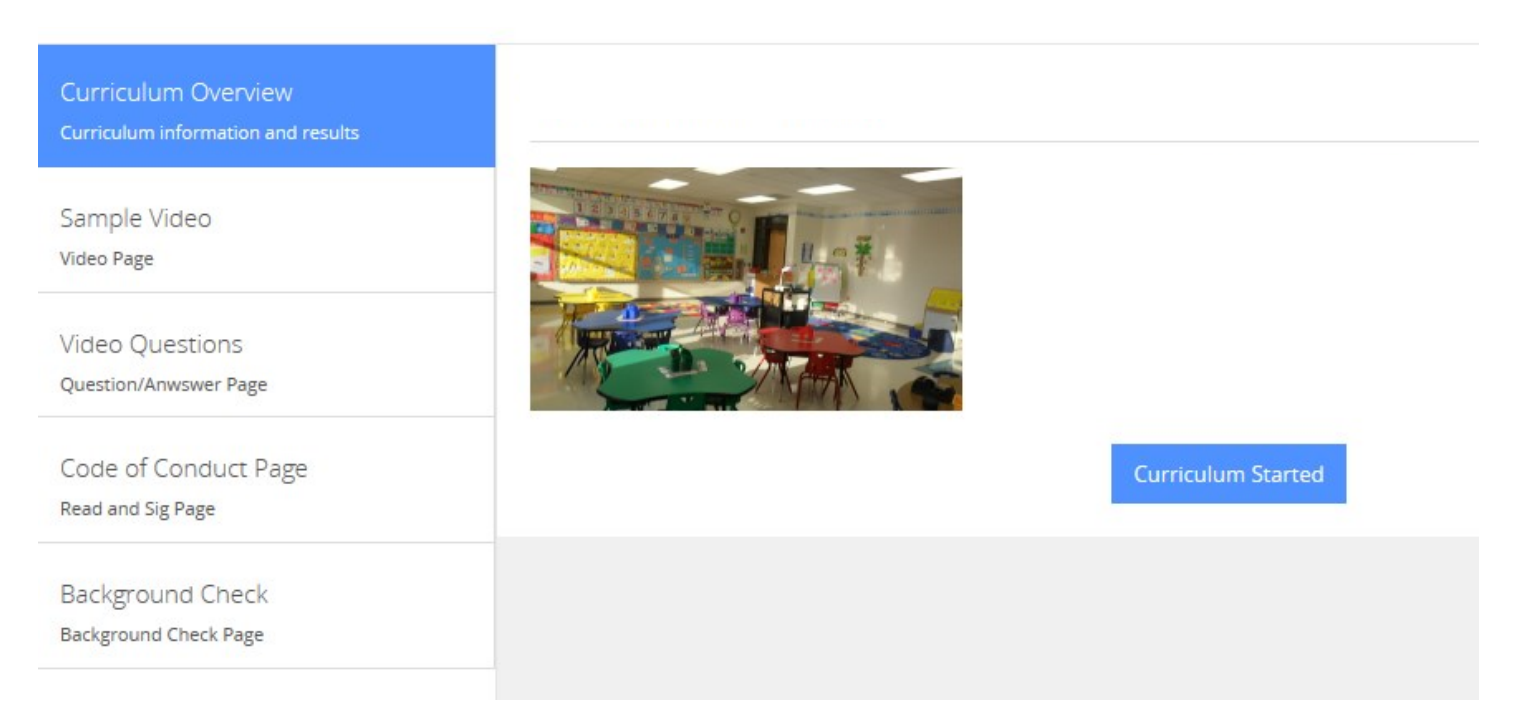

For technical assistance, please click the **Support** tab.

You will be asked to further describe your issue so someone can assist you.